## ขั้นตอนการใช้งานระบบประชุมผ่านสื่ออิเล็กทรอนิกส์ Inventech Connect

ผู้ถือหุ้นและผู้รับมอบฉันทะที่ประสงค์จะเข้าประชุมผ่านสื่ออิเล็กทรอนิกส์ด้วยตนเอง สามารถดำเนินการได้ตามขั้นตอนการยื่นแบบคำร้อง ้เข้าร่วมประชุมผ่านสื่ออิเล็กทรอนิกส์ ดังนี้

## การยื่นแบบคำร้องเข้าร่วมประชุมผ่านสื่ออิเล็กทรอนิกส์ (e-Request)

1. ยื่นแบบคำร้องเข้าร่วมประชุมผ่าน Web browser ให้เข้าไปที่ <u>https://app.inventech.co.th/SCBX040468R/#/homepage</u> หรือสแกน QR Code นี้ 🔲 🚓 🦧 💼 เพื่อเข้าสู่ระบบและดำเนินการตามขั้นตอนดังนี้

1 คลิกลิงก์ URL หรือสแกน QR Code ตามรูปเพื่อเข้าสู่ระบบ

เลือกประเภทในการยื่นแบบคำร้อง เพื่อทำรายการ 4 ขั้นตอน ดังนี้

- **ขั้นตอนที่ 1** กรอกข้อมูล : ข้อมูลผู้ถือหุ้น ข้อมูลผู้รับมอบฉันทะพร้อมแนบ และเอกสารยืนยันตัวตน
- **ขั้นตอ<u>นที่ 2</u> กรอกข้อมูลสำหรับยืนยันตัวตนผู้ถือหุ้น**
- **ขั้นตอนที่ 3** ยืนยันตัวตนผ่าน OTP
- <u>ขั้นตอนที่ 4</u> ทำรายการสำเร็จ ระบบจะแสดงข้อมูลผู้ถือหุ้นอีกครั้งเพื่อ ตรวจสอบความถูกต้องของข้อมูล

\*\* หากต้องการรวมบัญชีผู้ใช้ ให้ลงทะเบียนยื่นแบบคำร้อง <sub>3</sub> รออีเมลจากเจ้าหน้าที่ เพื่อแจ้งรายละเอียดข้อมูลการประชุมและ รหัสผ่านสำหรับเข้าใช้งาน

- 2. สำหรับผู้ถือหุ้นที่ประสงค์จะเข้าร่วมประชุมด้วยตนเอง หรือมอบฉันทะให้บุคคลอื่น/นิติบุคคลอื่น/กรรมการอิสระของบริษัทเข้าประชุม ผ่านสื่ออิเล็กทรอนิกส์ ระบบลงทะเบียนยื่นแบบคำร้องจะเปิดให้ดำเนินการตั้งแต่วันที่ 26 มีนาคม 2568 เวลา 08:30 น. เป็นต้นไป ้จนกว่าการประชุมจะแล้วเสร็จ และกรุณาส่งเอกสารมอบฉันทะฉบับจริงและเอกสารประกอบมายังเลขานุการบริษัท โดยบรรจุซอง ็จดหมายธุรกิจตอบรับที่บริษัทได้จัดเตรียมให้ หรืออีเมล: company.secretary@scbx.com ภายในวันที่ 1 เมษายน 2568 เวลา 17.00 น.
- 3. ระบบประชุมผ่านสื่ออิเล็กทรอนิกส์จะเปิดให้เข้าระบบได้ในวันที่ 4 เมษายน 2568 เวลา 12:00 น. (ก่อนเปิดประชุม 2 ชั่วโมง) โดยผู้ถือ ้หุ้นหรือผู้รับมอบฉันทะใช้ Username และ Password ที่ได้รับ และปฏิบัติตามขั้นตอนการใช้งานระบบประชุมผ่านสื่ออิเล็กทรอนิกส์ Inventech Connect

## เอกสารยืนยันตัวตนที่ใช้ในการลงทะเบียนยื่นแบบคำร้องเข้าร่วมประชุม

#### <u>สำหรับผู้ถือหุ้นที่เป็นบุคคลธรรมดา</u>

- <u>กรณีผู้ถือหุ้นเข้าประชุมด้วยตนเอง</u>: สำเนาเอกสารแสดงตน ที่ส่วนราชการออกให้ซึ่งปรากฏรูปถ่ายของเจ้าของบัตรและยังไม่หมดอายุ เช่น บัตรประจำตัวประชาชน บัตรประจำตัวข้าราชการ ใบอนุญาตขับขี่ ใบอนุญาตขับขี่สากล ใบสำคัญประจำตัวคนต่างด้าว หนังสือ เดินทาง เป็นต้น โดยผู้ถือหุ้นลงลายมือชื่อรับรองสำเนาถูกต้องในเอกสารดังกล่าว
- <u>กรณีผู้ถือหุ้นมอบฉันทะให้ผู้รับมอบฉันทะเข้าประชุม</u>

ด้วยอีเมลและเบอร์โทรศัพท์เดียวกัน \*\*

- (1) หนังสือมอบฉันทะตามแบบ ข. (ที่แนบมาพร้อมหนังสือบอกกล่าวเรียกประชุม) ซึ่งได้กรอกข้อความถูกต้องครบถ้วน และลง ้ลายมือชื่อผู้มอบฉันทะและผู้รับมอบฉันทะ พร้อมปิดอากรแสตมป์ 20 บาทและขีดฆ่าอากรแสตมป์พร้อมลงวันที่ที่ทำหนังสือ มอบฉันทะดังกล่าว
- (2) สำเนาเอกสารแสดงตนของผู้มอบฉันทะ (โดยมีรายละเอียดตามข้อ 1) ซึ่งลงลายมือชื่อรับรองสำเนาถูกต้องโดยผู้มอบฉันทะ
- (3) สำเนาเอกสารแสดงตนของผู้รับมอบฉันทะ โดยมีรายละเอียดตามข้อ 1)

## ขั้นตอนการลงทะเบียนเพื่อเข้าร่วมประชุม (e-Register) และการลงคะแนนเสียง (e-Voting)

- กรคกคีเมลและรหัสผ่านที่ได้รับจากอีเมล หรือขอรหัส OTP 1.
- กดปุ่ม "ลงทะเบียน" โดยคะแนนเสียงจะถูกนับเป็นองค์ประชุม 2.
- กดปุ่ม "เข้าร่วมประชุม" จากนั้นกดปุ่ม "รับทราบ" 3.
- เลือกระเบียบวาระการประชุมที่ต้องการลงคะแนนเสียง 4.
- กดปุ่ม "ลงคะแนน" 5.
- เลือกลงคะแนนตามความประสงค์ 6.
- ระบบจะแสดงผลลัพธ์การลงคะแนนเสียงล่าสุดที่ได้ทำการเลือกลงคะแนน 7.

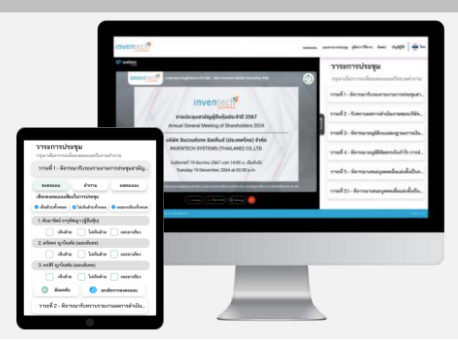

หากต้องการยกเลิกการลงคะแนนเสียงล่าสุด กรุณากดปุ่ม "ยกเลิกการลงคะแนน" (ซึ่งหมายความว่า ผลคะแนนล่าสุดของท่าน จะเท่ากับการไม่ออกเสียงลงคะแนน หรือผลคะแนนของท่านจะถูกนำไปรวมกับคะแนนเสียงที่การประชุมกำหนด) โดยท่าน สามารถแก้ไขการออกเสียงลงคะแนนได้จนกว่าระบบจะปิดรับการลงคะแนนเสียงในวาระนั้น ๆ

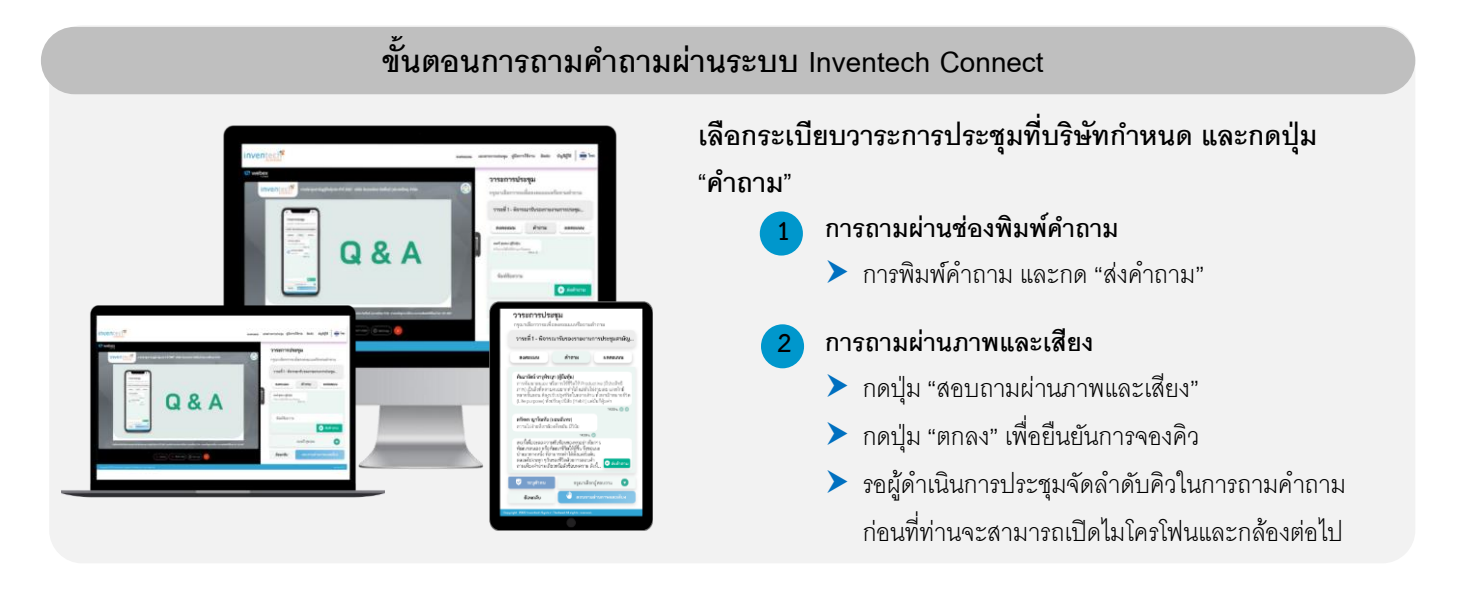

# คู่มือและวิดีโอการใช้งานระบบ Inventech Connect

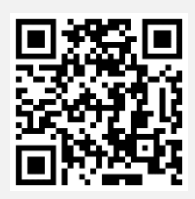

\*<u>หมายเหตุ</u> การทำงานของระบบประชุมผ่านสื่ออิเล็กทรอนิกส์ และระบบ Inventech Connect ขึ้นอยู่กับระบบอินเทอร์เน็ตที่ผู้ถือหุ้น หรือผู้รับมอบฉันทะใช้งาน รวมถึงอุปกรณ์ และ/หรือ โปรแกรมที่ติดตั้งในอุปกรณ์ กรุณาปฏิบัติตามคำแนะนำดังต่อไปนี้ ในการใช้งาน ระบบ

- ความเร็วของอินเทอร์เน็ตที่แนะนำไม่ควรต่ำกว่า 2.5 Mbps
- โทรศัพท์เคลื่อนที่/ อุปกรณ์แท็บเล็ตที่ใช้ระบบปฏิบัติการ Android จะต้องรองรับ Android 9.0 ขึ้นไป หรือหากใช้ระบบปฏิบัติ iOS จะต้องรองรับ iOS 14.8 ขึ้นไป
- เครื่องคอมพิวเตอร์/เครื่องคอมพิวเตอร์โน๊ตบุ๊คที่ใช้ระบบปฏิบัติการ Windows จะต้องรองรับ Windows 10 ขึ้นไป หรือหากใช้ Mac จะต้องรองรับ OS X 10.13 ขึ้นไป
- อินเทอร์เน็ตเบราว์เซอร์ Chrome (เบราว์เซอร์ที่แนะนำ) / Safari / Microsoft Edge \*\*ระบบไม่รองรับ Internet Explorer\*\*

<u>วิธีการตรวจสอบ Version ของระบบปฏิบัติการ</u>

- Android: เลือก "การตั้งค่า" หรือ "การตั้งค่าเพิ่มเติม" > เกี่ยวกับโทรศัพท์ > ข้อมูลซอฟต์แวร์ หรือเวอร์ชั่น Android
- iOS: เลือก "การตั้งค่า" > ทั่วไป > เกี่ยวกับ > เวอร์ชั่นซอฟต์แวร์

## หากพบปัญหาในการใช้งาน สามารถติดต่อ Inventech Call Center

02-460-9220

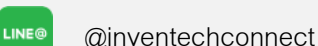

ให้บริการระหว่างวันที่ 26 มีนาคม – 4 เมษายน 2568 เวลา 08.30 – 17.30 น.

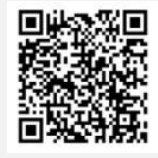

แจ้งปัญหาการใช้ @inventechconnect

(เฉพาะวันทำการ ไม่รวมวันหยุดราชการและวันหยุดนักขัตฤกษ์)